# Connexion

1.1 Connectez vous sur le portail https://www.cncc.fr Cliquez sur le lien Connexion —

1.2 Vous accédez à la page de connexion.

Si vous n'avez pas de compte, vous devez le créer afin de pouvoir effectuer la déclaration. La création est immédiate.

### 1.3 Cliquez sur le menu Aglaé - Mes déclarations

Si ce lien n'est pas présent, cliquez sur Mon Compte (Menu déroulant situé sous votre nom) pour accéder à votre fiche personnelle.

Entrez un code de télédéclaration valide pour activer votre accès (communiqué sur le courrier d'ouverture de la campagne de collecte des Cotisations adressé par votre Compagnie Régionale).

1.4 Vous accédez à votre espace de déclaration.

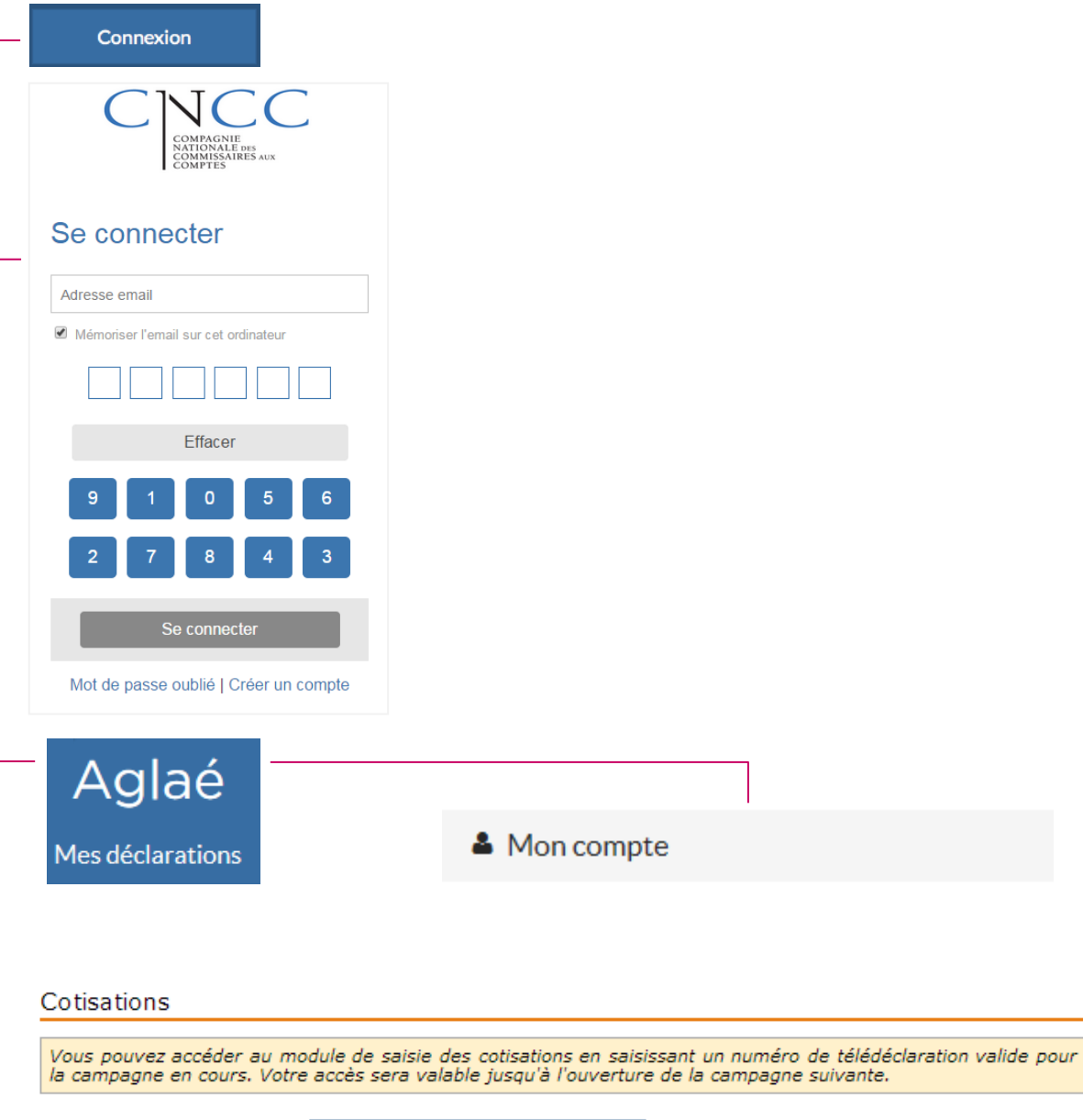

- Numéro de télédéclaration :

# Déclaration des Bases

2.1 Cliquez sur le menu Cotisations Cotisations

🖍 Déclarer

2.2 Cliquez sur le bouton Déclarer afin d'effectuer la déclaration des bases d'honoraires.

2.3 Complétez le formulaire. Les montants à déclarer correspondent aux honoraires facturés entre le 1<sup>er</sup> janvier et le 31 décembre 2020.

2.4 Pour les commissaires aux comptes personnes physiques, précisez si vous détenez des mandats.

Cette déclaration est exploitée dans le cadre du suivi de l'obligation de formation.

| Commissaire aux comptes : ZEPOWER Agathe                                                      |                                 |  |  |  |  |
|-----------------------------------------------------------------------------------------------|---------------------------------|--|--|--|--|
|                                                                                               |                                 |  |  |  |  |
| Les cotisations sont à paye                                                                   |                                 |  |  |  |  |
| Base honoraires facturés en 2020                                                              |                                 |  |  |  |  |
| Attention, les montants correspondent désormais aux honoraires facturés et non plus encaissés |                                 |  |  |  |  |
| Certification des comptes/SACC                                                                | Missions particulières          |  |  |  |  |
| Mandats non EIP :* € HT                                                                       | Commissariat aux apports,* € HT |  |  |  |  |
| Mandats EIP :* € HT ?                                                                         |                                 |  |  |  |  |
| Honoraires tous mandats : € HT                                                                | Autres : * € HI                 |  |  |  |  |
| Déclaration complémentaire                                                                    |                                 |  |  |  |  |
| Je certifie détenir au 31/12/2020 :                                                           |                                 |  |  |  |  |
| Au moins un mandat en tant que titulaire ?* 🔿 oui 🔹 non                                       |                                 |  |  |  |  |
| Au moins un mandat en tant que signataire ?* 🔾 oui 🔹 🔿 non                                    |                                 |  |  |  |  |
| Au moins un mandat en tant que suppléant ?* 🔿 oui 🛛 non                                       |                                 |  |  |  |  |
| Validation                                                                                    |                                 |  |  |  |  |

# *Facultatif* - Ajout d'une déclaration additionnelle

*F.1* Pour effectuer une déclaration pour une Société de CAC ou pour un nouveau CAC PP, appuyez sur Ajouter une – déclaration.

| Tableau de bord Cotisations ×                                      |     |  |  |  |
|--------------------------------------------------------------------|-----|--|--|--|
| Ajouter une déclaration     Ajouter une déclaration                |     |  |  |  |
| Utilisez ce bouton pour effectuer la déclaration pour un autre CAC | ×ns |  |  |  |

*F.2* Entrez le code de télédéclaration (communiqué sur le courrier d'ouverture de la campagne de collecte des Cotisations adressé par votre Compagnie Régionale)

| Ajouter une déclaration  | × |
|--------------------------|---|
| Senvoyer 😢 Fermer        |   |
| Ajouter une déclaration  |   |
| Code de télédéclarant :* |   |
|                          |   |
|                          |   |

*F.3* La nouvelle déclaration à effectuer est ajoutée au périmètre. Vous pouvez la déclarer en suivant à nouveau les étapes 2 et 3.

| ( | 🕀 Ajouter une déclaration 🛛 😑 Retirer une déclaration 🛛 🚇 Règlement |       |                    |   |      |            |             |
|---|---------------------------------------------------------------------|-------|--------------------|---|------|------------|-------------|
|   | Ide                                                                 | nt.   | Nom / Dénomination | ۲ | Туре | Statut     | N° paiement |
|   |                                                                     | ×     |                    | × | Tous | Tous 🗸     | ×           |
|   | 41000                                                               | 33534 | Audit Couatreau 2  |   | РМ   | Déclaré    |             |
| 1 | 2 11000                                                             | 45848 | MINIE Cathy        |   | РР   | À déclarer |             |
|   | 3 11000                                                             | 77538 | UZABLE Line        |   | PP   | Déclaré    |             |

3

2

F

# Règlement

3.1 Une fois la ou les déclarations terminées, appuyez sur Règlement

3.2 Vous pouvez alors ajouter un ou plusieurs bordereaux déclarés au règlement : sélectionnez les \_\_\_\_\_ bordereaux puis appuyez sur Ajouter ces bordereaux.

3.3 Le cas échéant, les bordereaux sont répartis en fonction de la CRCC bénéficiaire
Pour effectuer le règlement, appuyez sur le bouton représentant un crayon.

3.4 La fenêtre de relevé de paiement est affichée. Entrez les informations relatives au paiemen<del>t.</del> *Si votre CRCC a opté pour le paiement par Carte Bleue, une fenêtre supplémentaire s'ouvre.* 

3.5 Dans le cas d'un règlement par chèque, imprimez le relevé de paiement et envoyez le à votre CRCC, accompagné de votre règlement. 

 Tableau de bord
 Cotisations ×

 O Ajouter une déclaration
 O Retirer une déclaration

 Ident.
 Nom / Dénomination

|                                  | Règlement |            |                      |      |                  |
|----------------------------------|-----------|------------|----------------------|------|------------------|
| Ajouter ces bordereaux 🔞 Annuler |           |            |                      |      |                  |
|                                  |           | Ident.     | Nom / Dénomination 🔶 | Туре | CRCC cotis. 2021 |
|                                  |           | ×          | ×                    | Tous | Toutes           |
| 1                                | L 🔽       | 4100033534 | Audit Couatreau 2    | РМ   | Test             |
| 2                                | 2 🗹       | 1100077538 | UZABLE Line          | PP   | Test             |
| 1.1                              | 3         | 1100033538 | ZEPOWER Agathe       | PP   | Test             |

#### 

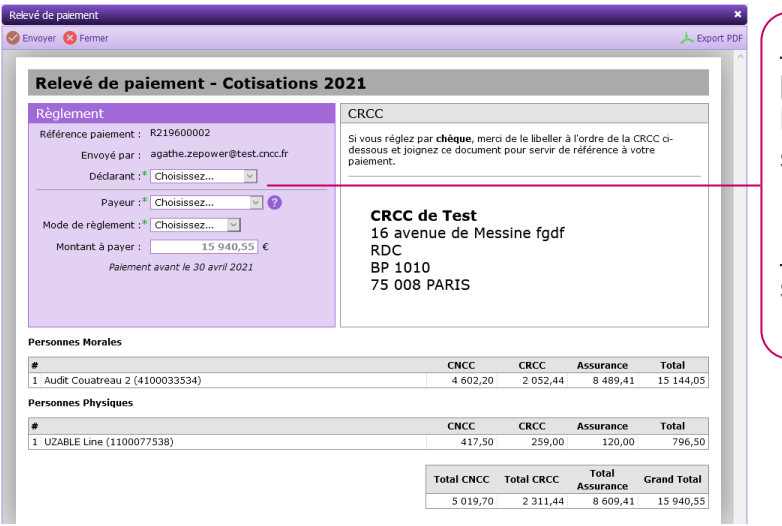

<u>Déclarant</u> - nom de la personne (PP ou PM) sur laquelle les déclarations sont regroupées.

Payeur - personne ou société effectuant le règlement.